# Çalıştırma Talimatları RMx621 / FML621

PROFINET modülü ("PROFINET kuplörü") V3.03.01'den itibaren

Harici bir modül ile seri RS485 arabirimi üzerinden RMx621 / FML621'in PROFINET'e bağlanması (PROFINET Cihazı için HMS AnyBus Haberleşme Aracı)

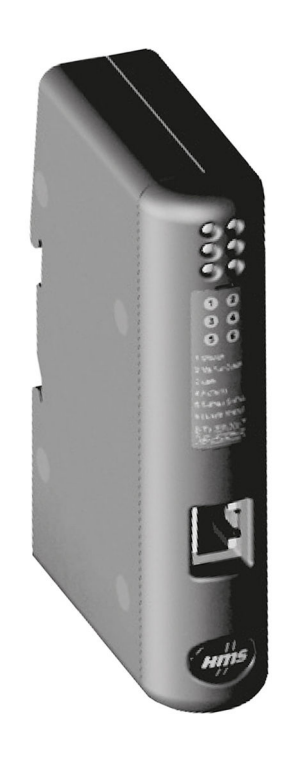

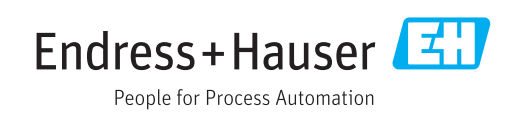

# İçindekiler

| 1          | Genel bilgiler                          | . 4        |
|------------|-----------------------------------------|------------|
| 1.1        | Taşıma hasarı                           | 4          |
| 1.2        | Teslimat kapsamı                        | . 4        |
| 1.3        | Güvenlik sembolleri                     | . 4        |
| 1.4        | Çeşitli bilgi tiplerinin sembolleri     | . 4        |
| 1.5        | Gräfiklerdeki semboller                 | 2<br>5     |
| 1.0        |                                         | ر .        |
| 2          | Kurulum                                 | 6          |
| 2.1        | Fonksiyon açıklaması                    | . 6        |
| 2.2        | Gereksinimleri                          | . 7        |
| 2.3        | Bağlantılar ve çalıştırma elemanları    | 7          |
| 2.4<br>25  | DIN rayına kurulum                      | . /        |
| 2.5        | PROFINET nim ataması                    | . 0<br>. 8 |
| 2.0        |                                         | 0          |
| 3          | Devreye alma                            | . 9        |
| 3.1        | RMx621 / FML621 konfigürasyonu          | . 9        |
| 3.2        | PROFINET kuplörü konfigürasyonu         | 10         |
| 3.3        | Cihaz adlandırma kuralları              | 15         |
| 3.4        | Durum göstergeleri                      | 15         |
| 4          | Proses verileri                         | 17         |
| 4.1        | Genel bilgiler                          | 17         |
| 4.2        | Veri yükü yapısı                        | 17         |
| 5          | PROFINET ağına entegrasyon              | 18         |
| 5.1        | Cihaz Erişim Noktası (DAP)              | 18         |
| 5.2        | Modüller                                | 18         |
| 5.3        | Proses verilerini eşleme                | 19         |
| 6          | TIA Portal 15.1 üzerinde PROFINET       |            |
|            | kuplörü konfigürasyonu                  | 22         |
| 6.1        | GSDML dosvasının ice aktarılması        | 22         |
| 6.2        | PROFINET kuplörü entegrasyonu           | 23         |
| 6.3        | Cihaz adlarının ve IP konfigürasyonunun |            |
| <i>.</i> . | atanması                                | 24         |
| 6.4        | Giriş modulunu yapılandırma             | 27         |
| 0.0        | nonnyurasyonu PROPINET Kontrol cinazina | 27         |
|            | mumme                                   | / لک       |
| 7          | Teknik hilai                            | 30         |

### 1 Genel bilgiler

#### 1.1 Taşıma hasarı

Lütfen nakliyeci ve tedarikçiyi hemen bilgilendirin.

#### 1.2 Teslimat kapsamı

- Bu Kullanım Talimatları
- PROFINET Cihazı için HMS AnyBus Haberleşme Aracı PROFINET modülü
- RMx621 / FML621'e seri bağlantı kablosu
- GSDML dosyası ve bitmap'ler bulunan CD-ROM

Herhangi bir parça eksikse lütfen hemen tedarikçiye bilgi verin!

#### 1.3 Güvenlik sembolleri

| Sembol           | Anlamı                                                                                                    |
|------------------|----------------------------------------------------------------------------------------------------|
| <b>А</b> ТЕНLІКЕ | <b>TEHLİKE!</b><br>Bu sembol, tehlikeli durumları belirtir. Bu durumun giderilememesi, ciddi veya ölümcül<br>yaralanma ile sonuçlanacaktır.       |
| <b>A</b> UYARI   | <b>UYARI!</b><br>Bu sembol, tehlikeli durumları belirtir. Bu durumun giderilememesi, ciddi veya ölümcül<br>yaralanma ile sonuçlanabilir.          |
| 🛕 DİKKAT         | <b>DİKKAT!</b><br>Bu sembol, tehlikeli durumları belirtir. Bu durumun giderilememesi, orta derecede<br>veya önemsiz yaralanma ile sonuçlanabilir. |
| DUYURU           | <b>NOT!</b><br>Bu sembol, kişisel yaralanmaya neden olmayan prosedürler ve işlemler hakkında bilgi<br>içerir.                                     |

### 1.4 Çeşitli bilgi tiplerinin sembolleri

| Sembol        | Anlamı                                                                     |
|---------------|----------------------------------------------------------------------------|
|               | <b>İzin verilen</b><br>İzin verilen prosedürler, süreçler veya işlemler.   |
|               | <b>Tercih edilen</b><br>Tercih edilen prosedürler, süreçler veya işlemler. |
| ×             | <b>Yasak</b><br>Yasak olan prosedürler, süreçler veya işlemler.            |
| i             | <b>İpucu</b><br>Daha fazla bilgi olduğunu belirtir.                        |
|               | Dokümantasyon referansı.                                                   |
|               | Sayfa referansı.                                                           |
|               | Grafik referansı.                                                          |
|               | Bildirim veya incelenmesi gereken kişisel adım.                            |
| 1., 2., 3     | Adım serisi.                                                               |
| L <b>&gt;</b> | Adım sonucu.                                                               |

| Sembol | Anlamı                    |
|--------|---------------------------|
| ?      | Problem durumunda yardım. |
|        | Gözle kontrol.            |

#### 1.5 Grafiklerdeki semboller

| Sembol   | Anlamı           | Sembol         | Anlamı                                |
|----------|------------------|----------------|---------------------------------------|
| 1, 2, 3, | Madde numaraları | 1., 2., 3      | Adım serisi                           |
| A, B, C, | Görünümler       | A-A, B-B, C-C, | Bölümler                              |
| EX       | Tehlikeli bölge  | ×              | Güvenli alan (tehlikeli olmayan alan) |

#### 1.6 Kısaltmalar/terim açıklamaları listesi

#### PROFINET kuplörü

Aşağıdaki metinde, "PROFINET kuplörü" terimi harici PROFINET modülü PROFINET cihazı için HMS AnyBus Haberleşme Aracı için kullanılır.

#### **PROFINET** kontrol cihazı

Bir PROFINET master fonksiyonu gerçekleştirilen PLC ve PC takılabilir kartları gibi tüm üniteler PROFINET kontrol cihazı olarak adlandırılır.

### 2 Kurulum

#### 2.1 Fonksiyon açıklaması

PROFINET bağlantısı harici bir PROFINET kuplörü kullanılarak yapılır. Modül RMx621 / FML621 RS485 arabirimine (RxTx1) bağlanır.

PROFINET kuplörü RMx621 / FML621 yönünde bir master olarak görev yapar ve proses değerlerini her saniye tampon belleğine okur.

PROFINET yönünde, PROFINET kuplörü PROFINET cihazı fonksiyonu ile çalışır ve tampondaki proses değerlerini talep üzerine veri yoluna sunar (çevrimsel veri transferi).

Mimari için aşağıdaki grafiğe bakın.

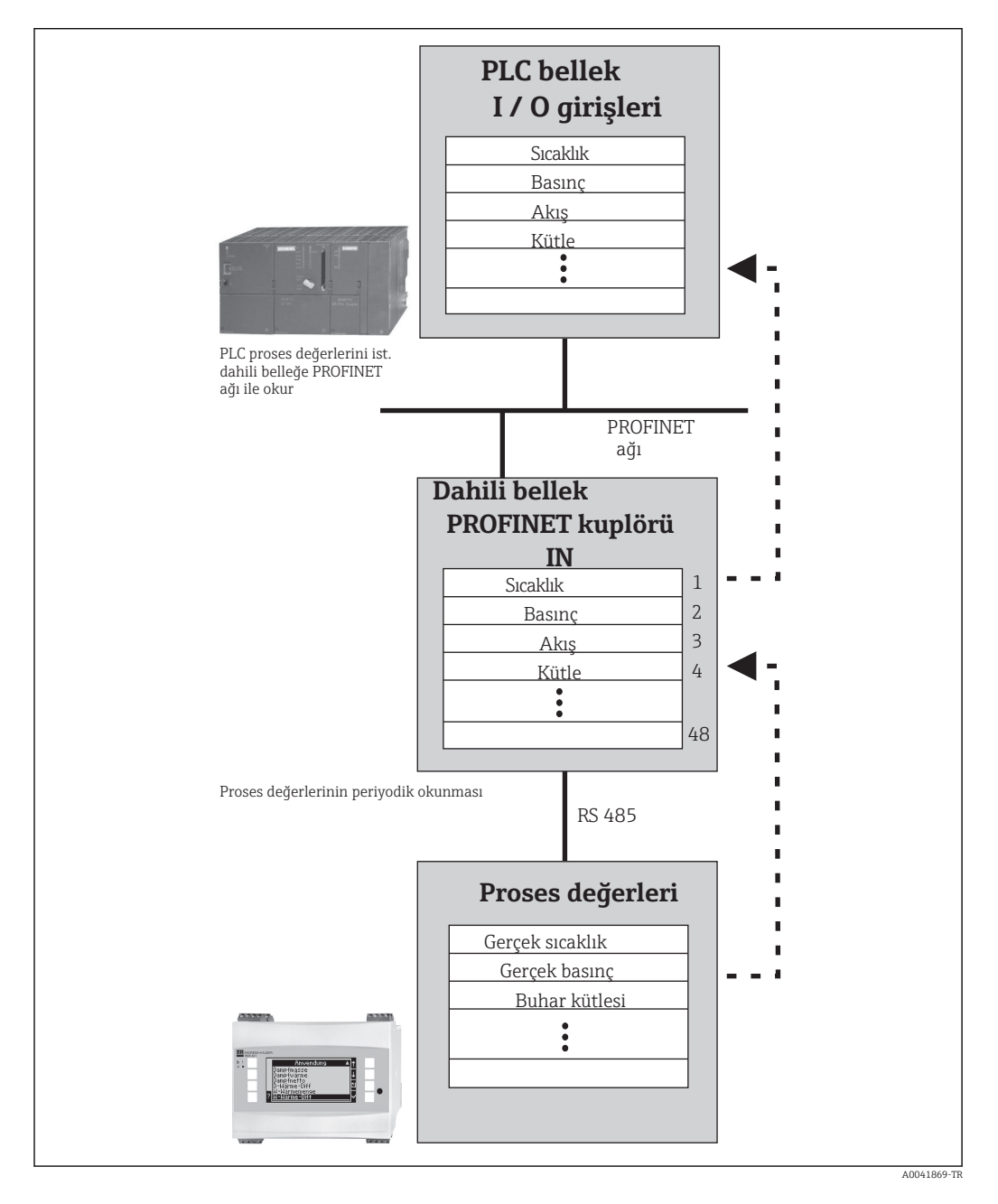

#### 2.2 Gereksinimleri

PROFINET seçeneği RMx621 için yazılım versiyonu V 3.09.00 ve üzerinde, FML621 için ise yazılım versiyonu V1.03.00 ve üzerinde sunulur.

#### 2.3 Bağlantılar ve çalıştırma elemanları

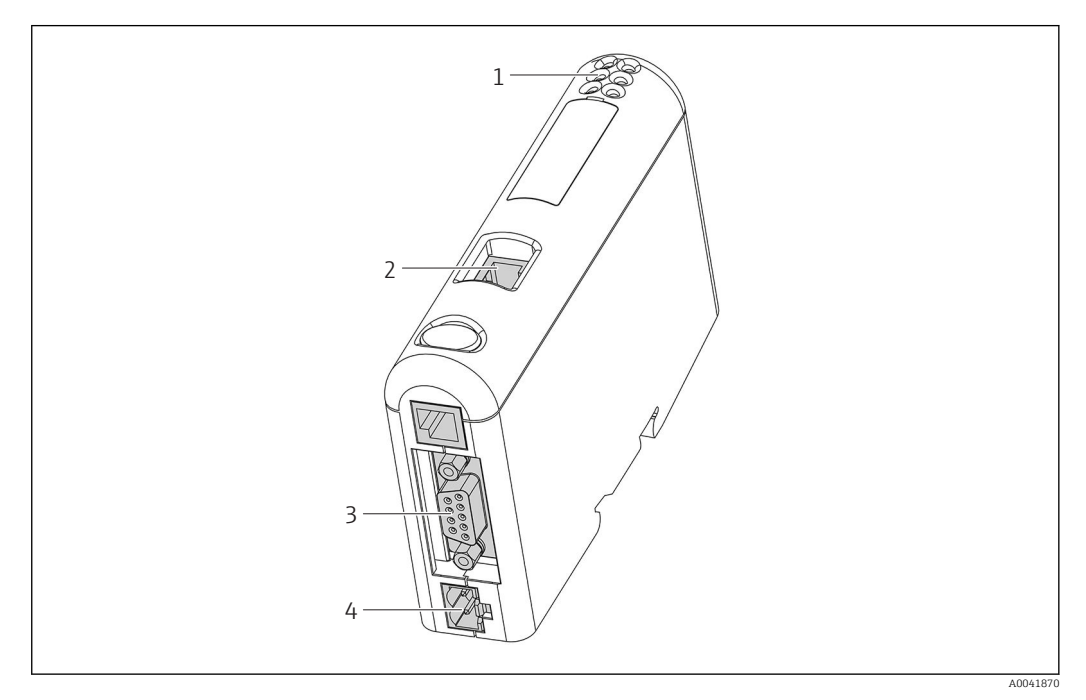

- 1 Durum LED'leri
- 2 Endüstriyel haberleşme sistemi bağlantısı
- 3 RMx621, FML621 bağlantısı
- 4 Besleme voltajı için bağlantı

#### 2.4 DIN rayına kurulum

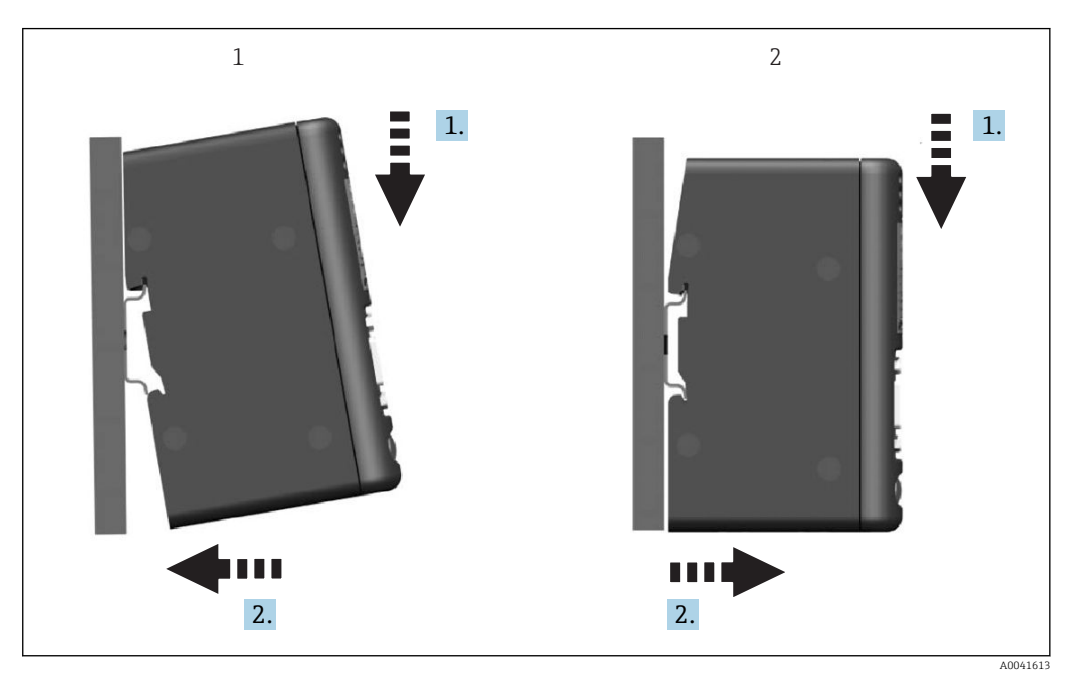

- Geçme
- 2 Çıkarma

1

#### 2.5 Bağlantılar ve terminal şeması

PROFINET kuplörü ile RMx621 / FML621 bağlanması.

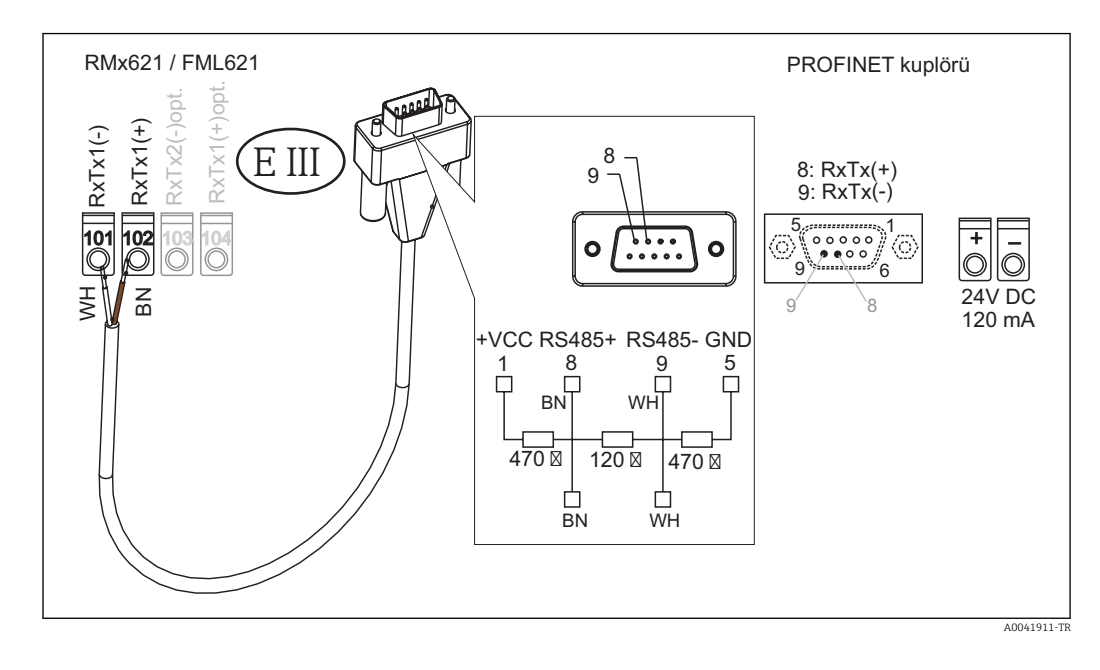

Renk kodlaması verilen kablo için geçerlidir.

#### 2.6 PROFINET pim ataması

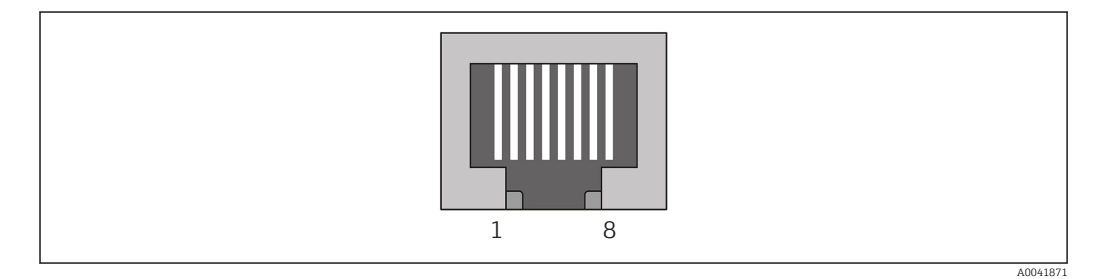

| Pim No.  | Sinyal      | Anlamı             |
|----------|-------------|--------------------|
| Muhafaza | Kılıf       | Fonksiyonel toprak |
| 1        | TD+         | Tx (+)             |
| 2        | TD-         | Tx (-)             |
| 3        | RD+         | Rx (+)             |
| 4        | Sonlandırma | Sonlandırma        |
| 5        | Sonlandırma | Sonlandırma        |
| 6        | RD-         | Rx (-)             |
| 7        | Sonlandırma | Sonlandırma        |
| 8        | Sonlandırma | Sonlandırma        |

#### 3 Devreye alma

#### 3.1 RMx621 / FML621 konfigürasyonu

RMx621/ FML621 **Communication**  $\rightarrow$  **RS485(1)** and menüsünde, RS485(1) arabirimi parametreleri şu şekilde yapılandırılmalıdır: **Unit address** 1 ve **Baud rate** 38400 olarak ayarlayın.

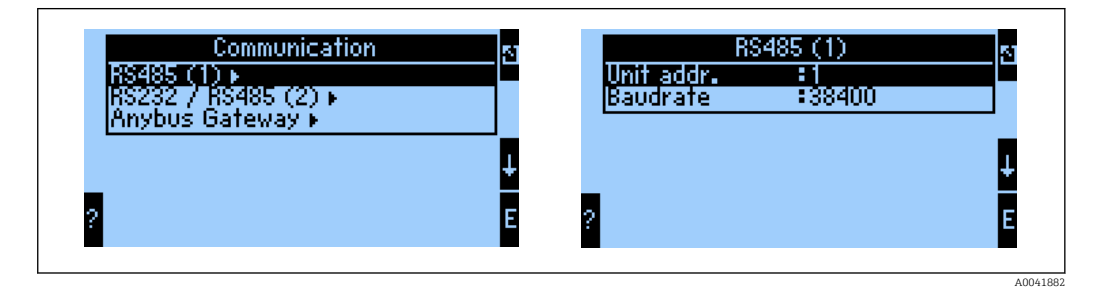

Çıktı olarak verilecek proses değeri sayısı ana menü **Communication → Anybus Gateway** → **Number** içerisinde tanımlanmalıdır. Maksimum sayı 48 ile sınırlanmıştır. Sonraki adımlarda her ofset adresine seçim listeleri kullanılarak istenen proses değeri atanır.

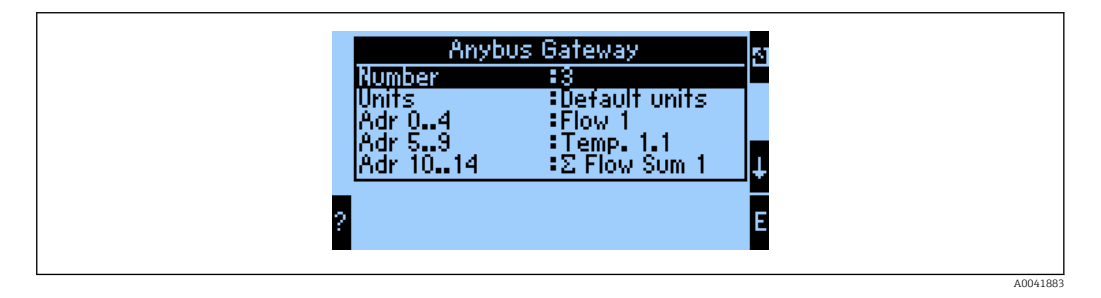

Proses değerlerinin daha fazla işlem görmesini kolaylaştırmak amacıyla, ofset adreslerinin listesi ReadWin<sup>®</sup> 2000 işletme yazılımı aracılığıyla yazdırılabilir.

PROFINET ile gösterilen proses değerleri tanımlanırken lütfen aynı proses değerinin birden fazla adrese atanabileceğini unutmayın.

İletilecek proses değerlerinin birimi ana menü **Communication → Anybus Gateway → Units** içerisinde tanımlanmalıdır.

| Units<br>Default units<br>Display units | đ |
|-----------------------------------------|---|
| ,                                       | ŧ |

A0041884

Veri iletimi ekranı için yapılandırılan birimleri kullanmak amacıyla **Display units** öğesini ayarlayın.

Veri iletimi için aşağıdaki varsayılan birimleri kullanmak için **Default units**'i kullanın:

| Hacimsel akış | l/s |
|---------------|-----|
| Sıcaklık      | C°  |

| Basınç                  | bar               |
|-------------------------|-------------------|
| Isı miktarı             | kJ                |
| İsi akışı (çıkış)       | kW (kJ/s)         |
| Kütlesel akış           | kg/s              |
| Düzeltilmiş hacim       | (N)1/s            |
| Toplam hacim            | 1                 |
| Toplam kütle            | kg                |
| Toplam düzeltilen hacim | (N)l              |
| Yoğunluk                | kg/m <sup>3</sup> |
| Entalpi                 | kJ/kg             |

#### 3.2 PROFINET kuplörü konfigürasyonu

PROFINET kuplörü RMx 621 / FML 621 iletişimi için fabrikada önceden yapılandırılmıştır. Cihaz adı ve IP konfigürasyonu dışında başka ayar gerekli değildir.

PROFINET kuplörü fabrikada önceden yapılandırılmış olduğu için cihazı yenisiyle değiştirmek için sadece Endress+Hauser'den satın alınan, önceden yapılandırılmış bir başka PROFINET kuplörü kullanılabilir. HMS üzerinden satın alınan PROFINET kuplöründe önceden yapılandırılmış ayarlar bulunmadığı için bu cihazlar kullanılamaz.

Cihaz adını ve IP ayarlarını yapılandırmak için Discovery and Basic Configuration (DCP) protokolü kullanılır. Konfigürasyon için DCP protokolünü destekleyen konfigürasyon araçları (ör. PRONETA) kullanılabilir.

Aşağıdaki örnekte SIEMENS'in PRONETA adlı aracı yardımıyla cihaz adı ve statik IP konfigürasyonunun yapılması gösterilmiştir. Burada ağ adaptörünün PROFINET ağına erişmek üzere önceden seçildiği varsayılmıştır.

| A Home |                  | ▶ Helj                                                                         |
|--------|------------------|--------------------------------------------------------------------------------|
|        |                  |                                                                                |
| _      |                  |                                                                                |
|        | Network Analysis | Online: Show topology and configure devices                                    |
|        |                  | Offline: Show topologies     Comparison: Compare online and offline topologies |
|        |                  | Configuration: Adopt device names from an offline topology                     |
|        | IO Test          | Force and monitor values of SIMATIC ET 200 devices                             |
|        | 00,              |                                                                                |
|        | Settings         | Change PRONETA settings                                                        |

Araçta, kullanılabilecek tüm cihazları görüntülemek üzere **Network analysis** öğesini tıklayın.

| A Home                                  |   |     |                |                     |              | ▶ He |
|-----------------------------------------|---|-----|----------------|---------------------|--------------|------|
| Online Offline Comparison Configuration |   |     |                |                     |              |      |
| ° <b>H</b> 🗗                            |   |     |                | Search for de       | vices 🔎      | Scan |
| Graphical View - Online                 |   | Dev | ice Table - Or | line                |              |      |
|                                         |   | #   | Name           | Device Type         | IP Address   |      |
|                                         |   | 1   | b              | SCALANCE X-300      | 192.168.0.30 |      |
|                                         |   | 2   |                | Anybus Communicator | 2.16<br>2.0  |      |
|                                         | • |     |                |                     |              |      |

PROFINET kuplörü fabrika çıkışında cihaz adı ve geçerli bir IP konfigürasyonu olmadan (0.0.0.0) teslim edilir.

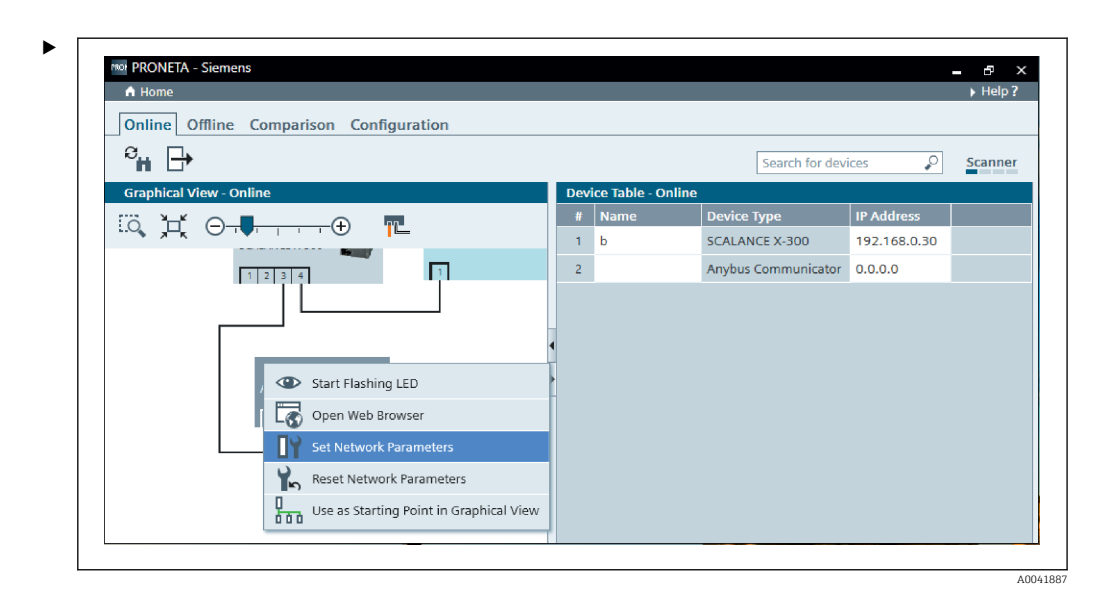

Görüntülenen ağda PROFINET kuplörünü sağ tıklayın ve **Set network parameters** öğesini seçin.

Ağda birden fazla PROFINET kuplörü varsa Start flashing LED fonksiyonu yardımıyla cihazın doğru cihaz olup olmadığını kontrol edebilirsiniz. Modül durum LED'i
 (→ 
 <sup>15</sup>) etkinleştirildiğinde yanıp sönmeye başlar ve Stop flashing LED fonksiyonuyla durduruluncaya kadar yanıp sönmeye devam eder.

| Please select your network par                                                                                               | ameters                                                                           |                                                                  |                                  |                               |                                   |         |  |
|----------------------------------------------------------------------------------------------------|-----------------------------------------------------------------------------------|------------------------------------------------------------------|----------------------------------|-------------------------------|-----------------------------------|---------|--|
| • Assign Device Name                                                                                                    | anybus g                                                                          | ateway                                                           |                                  |                               |                                   |         |  |
| O IP Configuration                                                                                                    |                                                                                   |                                                                  |                                  |                               |                                   |         |  |
| • Static IP Configuration                                                                                                    | on                                                                                |                                                                  |                                  |                               |                                   |         |  |
| IP Address                                                                                                    |                                                                                   | 0.                                                               | 0.                               | 0.                            | 0                                 |         |  |
| Network Ma                                                                                                    | sk                                                                                | 0.                                                               | 0.                               | Ο.                            | 0                                 |         |  |
| Use router fo                                                                                                    | or gateway                                                                        | 0.                                                               | 0.                               | 0.                            | 0                                 |         |  |
| <ul> <li>Obtain IP configurat</li> </ul>                                                                                     | tion from a DHC                                                                   | .P server ai                                                     | nd ide                           | entifie                       | d by                              |         |  |
| MAC Address                                                                                                    | 5                                                                                 |                                                                  |                                  |                               |                                   |         |  |
| <ul> <li>Device Name</li> </ul>                                                                                              | 2                                                                                 |                                                                  |                                  |                               |                                   |         |  |
| O Client ID                                                                                                    |                                                                                   |                                                                  |                                  |                               |                                   |         |  |
| Devices connected to an en<br>appropriately protected aga<br>network segmentation. For<br>visit <u>http://www.siemens.co</u> | nterprise network<br>ainst unauthorized<br>more information<br>om/industrialsecut | or directly to<br>d access, e.g.<br>n about indu<br>r <u>ity</u> | o the ir<br>. by us<br>istrial : | nterne<br>se of fi<br>securit | : must b<br>ewalls a<br>y, please | e<br>nd |  |
| Apply settings permanently                                                                                                   | v                                                                                 |                                                                  |                                  |                               |                                   |         |  |

Daha sonra açılan iletişim kutusunda Assign device name seçeneğini kullanın ve yandaki metin alanına cihaz adı qirin. Bunu yaparken cihaz adıyla ilqili kurallara uyduğunuzdan emin olun ( $\rightarrow \square$  15). Set butonunu tıkladığınızda cihaz adı PROFINET kuplörüne gönderilir ve iletişim kutusu kapanır.

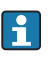

►

Cihaz adını PROFINET kuplöründe kalıcı olarak kaydetmek için Apply settings permanently kutusunu işaretleyin. Bu kutu işaretli değilse cihaz adı geçici olarak uygulanır PROFINET kuplörü yeniden başlatıldığında en son kaydedilmiş olan cihaz adı geri gelir.

►

| Please sel                 | ect your network paramete                                                                                                    | rs                                                                                   |                                                   |                                               |         |
|----------------------------|----------------------------------------------------------------------------------------------------|--------------------------------------------------------------------------------------|---------------------------------------------------|-----------------------------------------------|---------|
| <ul> <li>Assign</li> </ul> | Device Name                                                                                                    | anybus gateway                                                                       |                                                   |                                               |         |
| IP Con                     | figuration                                                                                                    |                                                                                      |                                                   |                                               |         |
| ۲                          | Static IP Configuration                                                                                                    |                                                                                      |                                                   |                                               |         |
|                            | IP Address                                                                                                    | 192                                                                                  | .168. 0                                           | . 20                                          |         |
|                            | Network Mask                                                                                                    | 255                                                                                  | .255.255                                          | . 0                                           |         |
|                            | Use router for gate                                                                                                    | way 0                                                                                | . 0. 0                                            | . 0                                           |         |
| 0                          | Obtain IP configuration fro                                                                                                    | om a DHCP serve                                                                      | r and ident                                       | ified by                                      |         |
|                            | MAC Address                                                                                                    |                                                                                      |                                                   |                                               |         |
|                            | O Device Name                                                                                                    |                                                                                      |                                                   |                                               |         |
|                            | 🔘 Client ID                                                                                                    |                                                                                      |                                                   |                                               |         |
| De<br>apj<br>ne<br>vis     | vices connected to an enterprise<br>propriately protected against un<br>twork segmentation. For more i<br>it <u>http://www.siemens.com/indu</u> | e network or directi<br>authorized access,<br>nformation about in<br>ustrialsecurity | y to the inter<br>e.g. by use o<br>ndustrial sect | net must be<br>f firewalls a<br>urity, please | ÷<br>nd |
| 🗹 Apply                    | settings permanently                                                                                                    |                                                                                      |                                                   |                                               |         |

Yukarıda açıklandığı şekilde PROFINET kuplörünü sağ tıklayın ve **Set network parameters** öğesini seçin. Açılan iletişim kutusunda **IP configuration** seçeneğini kullanın ve geçerli bir IP konfigürasyonu girin. **Set** butonunu tıkladığınızda cihaz adı PROFINET kuplörüne gönderilir ve iletişim kutusu kapanır.

IP konfigürasyonunu PROFINET kuplöründe kalıcı olarak kaydetmek için **Apply** settings permanently kutusunu işaretleyin. Bu kutu işaretli değilse IP konfigürasyonu geçici olarak uygulanır PROFINET kuplörü yeniden başlatıldığında en son kaydedilmiş olan IP konfigürasyonu geri gelir.

| A Home                                  |     |                    |                     |              | Help  |
|-----------------------------------------|-----|--------------------|---------------------|--------------|-------|
| Online Offline Comparison Configuration |     |                    |                     |              |       |
|                                         |     |                    | Search for dev      | ices 🔎       | Scann |
| Graphical View - Online                 | Dev | ice Table - Online |                     |              |       |
|                                         | #   | Name               | Device Type         | IP Address   |       |
|                                         | 1   | b                  | SCALANCE X-300      | 192.168.0.30 |       |
| 1234                                    | 2   | anybus gateway     | Anybus Communicator | 192.168.0.20 |       |
| Anybus gateway<br>Anybus Communicator   | •   |                    |                     |              |       |

Böylece hem cihaz adı, hem de IP konfigürasyonu PROFINET kuplörü üzerinde uygulanmış ve kaydedilmiş olur.

40041890

#### 3.3 Cihaz adlandırma kuralları

- Ad, birbirlerinden nokta [.] ile ayrılmış bir veya birkaç öğeden oluşur
- Adın uzunluğu toplam 240 karakterle sınırlıdır (küçük harfler, rakamlar, kısa çizgi veya nokta).
- Cihaz adını oluşturan ad öğeleri, yani iki nokta arasındaki karakter dizeleri 63 karakterden uzun olamaz.
- Ad öğesi [a-z, 0-9, -] karakterlerini içerebilir.
- Cihaz adı "-" karakteriyle başlayamaz veya bu karakterle bitemez.
- Cihaz adı rakamla başlayamaz.
- Cihaz adı n.n.n.n (n = 0 ile 999 arası) biçiminde olamaz
- Cihaz adı "port-xyz" veya "port-xyz-abcde" (a, b, c, d, e, x, y, z = 0 ile 9 arası) karakter dizeleriyle başlayamaz.

Cihaz adı örnekleri:

- coupler-1.machine-1.component-1
- coupler005

#### 3.4 Durum göstergeleri

6 adet LED PROFINET bağlantısının ve PROFINET kuplörüyle çevrimsel veri transferinin mevcut durumunu gösterir.

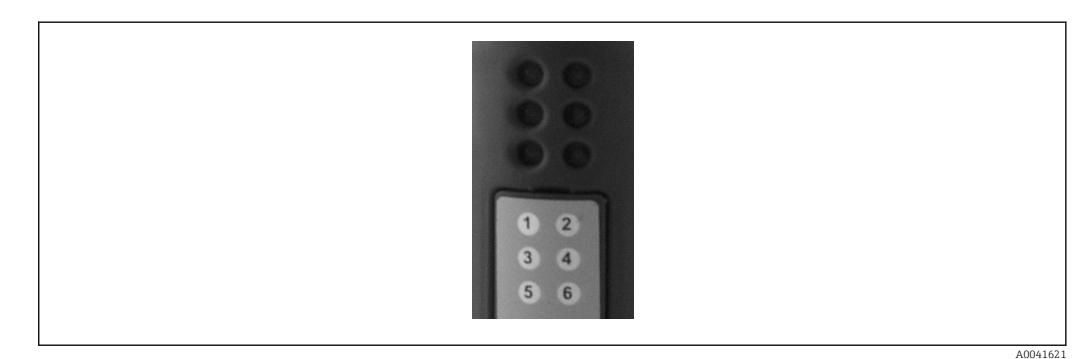

| LED | Açıklama        | Ekran                          | Durum                                                                                                    | İşlemler                                                                                                    |
|-----|-----------------|--------------------------------|----------------------------------------------------------------------------------------------------|----------------------------------------------------------------------------------------------------|
| 1   | İletişim durumu | Yeşil                          | PROFINET kontrol cihazıyla<br>iletişim sağlandı. Kontrol<br>cihazı "RUN" durumunda                            |                                                                                                    |
|     |                 | Yanıp sönen<br>yeşil           | PROFINET kontrol cihazıyla<br>iletişim sağlandı. Kontrol<br>cihazı "STOP" durumunda                           |                                                                                                    |
|     |                 | Kapalı                         | PROFINET kontrol cihazıyla<br>iletişim sağlanmadı.                                                            | Ağ kablolarını kontrol edin<br>Bileşenlerin konfigürasyonunu<br>kontrol edin (PROFINET kontrol<br>cihazı, siviçler, vb.) |
| 2   | Modül durumu    | Yeşil                          | PROFINET kuplörü çalışmaya<br>hazır                                                                           |                                                                                                    |
|     |                 | Yanıp sönen<br>yeşil           | Bir konfigürasyon aracıyla<br>cihaz tanımlama aktivasyonu<br>(ör. PRONETA 'Start flashing<br>LED' fonksiyonu) | Artık ihtiyaç kalmadığı zaman<br>tanımlamayı kapatın                                                                     |
|     |                 | Bir kez yanıp<br>sönen kırmızı | Konfigürasyon hatası                                                                                          | PROFINET kontrol cihazının<br>konfigürasyonunu kontrol edin                                                              |
|     |                 | 3 kez yanıp<br>sönen kırmızı   | Cihaz adı ve/veya IP<br>konfigürasyonu eksik                                                                  | Cihaz adını ve/veya IP<br>konfigürasyonunu tekrar<br>ayarlayın                                                           |

| LED | Açıklama         | Ekran                        | Durum                        | İşlemler                                                                         |
|-----|------------------|------------------------------|------------------------------|----------------------------------------------------------------------------------|
|     |                  | 4 kez yanıp<br>sönen kırmızı | Cihaz arızası                | Cihaz arızalı                                                                    |
|     |                  | Kapalı                       | Besleme voltajı arızası      | Besleme voltajını kontrol edin                                                   |
| 3   | Link/Aktivite    | Yeşil                        | Ağ bağlantısı var            |                                                                                  |
|     |                  | Yanıp sönen<br>yeşil         | Veri iletimi aktif           |                                                                                  |
|     |                  | Kapalı                       | Ağ bağlantısı yok            | Ağ kablosunu kontrol edin                                                        |
| 4   | KULLANIMDA DEĞİL |                              |                              |                                                                                  |
| 5   | ALT AĞ DURUMU    | Yeşil                        | Veri alışverişi devam ediyor | PROFINET kuplörü - RMx621 /                                                      |
|     |                  | Yanıp sönen<br>yeşil         | Veri alışverişi duraklatıldı | FML621 kablolamasını kontrol<br>edin; RMx621 / FML621<br>içerisindeki haberleşme |
|     |                  | Kırmızı                      | Veri alışverişi mümkün değil | parametrelerini kontrol edin                                                     |
|     |                  | Kapalı                       | Besleme voltajı arızası      | Besleme voltajını kontrol edin                                                   |
| 6   | CİHAZIN DURUMU   | Yeşil                        | Başlatıyor                   |                                                                                  |
|     |                  | Yanıp sönen<br>yeşil         | PROFINET kuplörü çalışıyor   |                                                                                  |
|     |                  | Yanıp sönen<br>kırmızı/yeşil | Konfigürasyon hatalı         | Cihaz arızalı                                                                    |
|     |                  | Kapalı                       | Besleme voltajı arızası      | Besleme voltajını kontrol edin                                                   |

b

#### 4 Proses verileri

#### 4.1 Genel bilgiler

Yapılandırılan uygulamalara bağlı olarak çok sayıda proses değişkeni RMx621/ FML621 içerisinde hesaplanır ve okuma için mevcuttur.

Hesaplanan değerlere ek olarak giriş değişkenleri de RMx621/ FML621'den okunabilir.

#### 4.2 Veri yükü yapısı

Her proses değeri proses temsilinde 5 bayt yer kaplar.

İlk 4 bayt IEEE-754'e göre (ilk MSB) 32-bit ondalıklı gösterilen sayıya karşılık gelir.

32-bit ondalıklı gösterilen sayı (IEEE-754)

| Sekizlik | 8                    | 7                   | 6                   | 5 | 4 | 3 | 2 | 1                    |
|----------|----------------------|---------------------|---------------------|---|---|---|---|----------------------|
| 1        | İşaret               | (E) 2 <sup>7</sup>  | (E) 2 <sup>6</sup>  |   |   |   |   | (E) 2 <sup>1</sup>   |
| 2        | (E) 2 <sup>0</sup>   | (M) 2 <sup>-1</sup> | (M) 2 <sup>-2</sup> |   |   |   |   | (M) 2 <sup>-7</sup>  |
| 3        | (M) 2 <sup>-8</sup>  |                     |                     |   |   |   |   | (M) 2 <sup>-15</sup> |
| 4        | (M) 2 <sup>-16</sup> |                     |                     |   |   |   |   | (M) 2 <sup>-23</sup> |

| işaret 0. pozitir bayı   |                                                                 |
|--------------------------|-----------------------------------------------------------------|
| İşaret = 1: negatif sayı | $Sayı = -1^{isaret} \cdot (1 + M) \cdot 2^{E-127}$              |
| E = üs; M = mantis       |                                                                 |
| Örnek: 40 F0 00 00 h     | = 0100 0000 1111 0000 0000 0000 0000 00                         |
| Değer                    | $= -1^0 \cdot 2^{129-127} \cdot (1 + 2^{-1} + 2^{-2} + 2^{-3})$ |
|                          | $= 1 \cdot 2^2 \cdot (1 + 0.5 + 0.25 + 0.125)$                  |
|                          | $= 1 \cdot 4 \cdot 1.875 = 7.5$                                 |

#### Son bayt durumu gösterir:

80h = geçerli değer

 $\dot{I}_{saret} = 0$  nozitif save

81h = limit değeri ihlali ile geçerli değer (röle çıkışı ile bağlantılı)

10h = geçersiz değer (örn. kablo açık devre)

00h = değer yok (örn. alt ağda haberleşme hatası)

Hesaplanan değerler olması durumunda (örn. kütle akışı), kullanılan tüm girişlerde ve uygulamada alarm durumu kontrolü gerçekleştirilir. Eğer bu değişkenler üzerinde bir "hata" gösterilirse, hesaplanan değere "10h" durumu verilir, örn. geçersiz değer.

Örnek:

Temp1 kablosu açık devre; alarm tipi: hata => hesaplanan kütle akışı (10h)

Temp1 kablosu açık devre; alarm tipi: bildirim => hesaplanan kütle akışı (80h)

İletilen proses değerlerinin sayısı enerji yöneticisinin konfigürasyonunda tanımlanır, . Minimum sayı 1 proses değeri (5 bayt), maksimum ise 48 proses değeridir (240 bayt).

#### 5 PROFINET ağına entegrasyon

PROFINET kuplörünü PROFINET ağına entegre etmek için GSDML dosyası gerekir. Bu dosya PROFINET kuplörünün fonksiyonel kapsamını tanımlar ve uygun bir konfigürasyon aracına aktarılması gerekir. GSDML dosyasının konfigürasyon aracına nasıl aktarılacağı ve nasıl kullanılacağı konfigürasyon aracına bağlıdır. Daha fazla bilgi için kullanıcının ilgili konfigürasyon aracını incelemesi gerekir.

Örneğin SIEMENS TIA Portal V15.1 kullanılarak yapılacak entegrasyona ait prosedür Bölüm 6 "RMx621 / FML621 yapılandırma..." içinde açıklanmıştır→ 🗎 22.

Gereken dosyalar aşağıda belirtilmiştir:

- Cihaz açıklaması: GSDML-V2.3-HMS-ABC\_PROFINET\_IO-20141127.xml
- Cihaz resmi: GSDML-010C-0002-ABC-PRT.bmp

Bu dosyalar verilen Readwin<sup>®</sup> 2000 CD-ROM'u içerisindeki **\GSD\RMS621 RMC621 RMM621\PROFINET** dizininde bulunur

#### 5.1 Cihaz Erişim Noktası (DAP)

Cihaz Erişim Noktası (DAP) cihazın temel fonksiyonlarını (port sayısı, kullanılabilen modüllerin sayısı, vb.) tanımlar.

Kullanıcılar aşağıdaki DAP'ler arasından seçim yapabilir:

- RT Migration
- RT Migration (FW >=4.02)
- RT Standard

Entegrasyon için öncelikle **RT Standard** kullanılmalıdır. Eğer eski bir PRORINET donanımı kullanılıyorsa (ör. eski S7-300) ve **RT Standard** sorun oluşturuyorsa **RT Migration** (FW>=4.02) kullanılabilir.

**RT Migration** kullanılmamalıdır.

#### 5.2 Modüller

İletilecek veriler GSDML dosyasında bildirilen modüllerde tanımlanır.

Kullanıcılar aşağıdaki modüller arasından seçim yapabilir:

- Diğer modüller: boş alan
- Çıkış modülleri: xxx bayt çıkış yapar
- Giriş/çıkış modülleri: xxx bayt giriş/çıkış yapar
- Giriş modülleri: xxx bayt giriş yapar

(xxx = iletilen bayt sayısı: 1,2,4,8,16,32,64,128,256,512)

PROFINET kuplörünün fabrika konfigürasyonuna göre RMx621 / FML621 üzerinden okunmuş olan veriler sadece bir PROFINET kontrol cihazına gönderilir. PROFINET kontrol cihazından PROFINET kuplörüne gönderilen veriler PROFINET kuplörü tarafından kabul edilmez / reddedilir. Buna göre, entegrasyon için sadece giriş modülleri kullanılabilir. Diğer modüllerin kullanımı öngörülmemiştir. Bu nedenle diğer modüller kullanılamaz.

Veri iletimi için en az 1 modül yapılandırılmalıdır. Maksimum 63 modül yapılandırılabilir.

🖪 Toplam iletilen veri 256 bayttan fazla olamaz. Örnek:

- 1x "inputs 256 bytes" veya
- 2x "inputs 128 bytes" veya
- 3x "inputs 64 bytes" + 2x "inputs 32 bytes" vb.

#### 5.3 Proses verilerini eşleme

Bölüm 4 "Proses verileri"  $\rightarrow \bigoplus$  17 içinde belirtildiği üzere, RMx621 / FML621 üzerinde yapılandırılan proses değerleri PROFINET kuplöründe 5 baytlık bloklar halinde ve ofset O'dan başlayarak tampona alınır.

inputs xxx modüllerinin konfigürasyonu (bkz. Bölüm "5.2 Modüller" → 🗎 18) bir PROFINET kontrol cihazının PROFINET kuplöründen kaç bayt okuduğunu tanımlar. RMx621 / FML621 üzerinde kaç proses değeri yapılandırılmış olursa olsun PROFINET kuplöründen en fazla 256 bayt okunabilir. Herhangi bir proses değerine atanmamış baytlar her zaman 0 değeriyle iletilir. Örnek:

48 proses değerinin tamamı RMx621 / FML621 üzerinde yapılandırılmıştır. PROFINET kontrol cihazı üzerinde **inputs 256 bytes** modülü yapılandırılmıştır. Proses değerleri şu şekilde iletilir:

| Proses değerleri       | PROFINET kuplörü | PROFINET kontrol cihazı |             |
|------------------------|------------------|-------------------------|-------------|
|                        | Bayt ofseti      | Modül                   | Bayt ofseti |
| Proses değeri 1        | 0                | Inputs 256 bytes        | 0           |
|                        | 1                |                         | 1           |
|                        | 2                |                         | 2           |
|                        | 3                |                         | 3           |
| Durum proses değeri 1  | 4                |                         | 4           |
| Proses değeri 2        | 5                |                         | 5           |
|                        | 6                |                         | 6           |
|                        | 7                |                         | 7           |
|                        | 8                |                         | 8           |
| Durum proses değeri 2  | 9                |                         | 9           |
| Proses değeri 3        | 10               |                         | 10          |
|                        | 11               |                         | 11          |
|                        | 12               |                         | 12          |
|                        | 13               |                         | 13          |
| Durum proses değeri 3  | 14               | _                       | 14          |
|                        |                  |                         |             |
|                        |                  |                         |             |
| Proses değeri 46       | 225              |                         | 225         |
|                        | 226              |                         | 226         |
|                        | 227              |                         | 227         |
|                        | 228              |                         | 228         |
| Durum proses değeri 46 | 229              |                         | 229         |
| Proses değeri 47       | 230              |                         | 230         |
|                        | 231              |                         | 231         |
|                        | 232              |                         | 232         |
|                        | 233              |                         | 233         |
| Durum proses değeri 47 | 234              |                         | 234         |
| Proses değeri 48       | 235              |                         | 235         |
|                        | 236              |                         | 236         |
|                        | 237              |                         | 237         |
|                        | 238              |                         | 238         |

| Durum proses değeri 48 | 239 | 239 |
|------------------------|-----|-----|
| Proses yok değeri = 0  | 240 | 240 |
|                        | 241 | 241 |
|                        |     |     |
|                        | 254 | 254 |
|                        | 255 | 255 |

Giriş modülleri, maksimum veri uzunluğunun ve maksimum modül sayısının aşılmaması koşuluyla her şekilde kombine edilebilir. Yapılandırılan modüllere bağlı olarak bir proses değerinin parçaları birkaç modül arasında dağıtılabilir.

Örnek: RMx621 / FML621 üzerinde 3 proses değeri yapılandırılmıştır. 1x "inputs 8 bytes" ve 2x "inputs 4 bytes" PROFINET kontrol cihazı üzerinde yapılandırılmıştır. Proses değerleri şu şekilde iletilir:

| Proses değerleri      | PROFINET kuplörü | PROFINET kontrol ciha | Zl          |
|-----------------------|------------------|-----------------------|-------------|
|                       | Bayt ofseti      | Modül                 | Bayt ofseti |
| Proses değeri 1       | 0                | Inputs 8 bytes        | 0           |
|                       | 1                |                       | 1           |
|                       | 2                |                       | 2           |
|                       | 3                |                       | 3           |
| Durum proses değeri 1 | 4                |                       | 4           |
| Proses değeri 2       | 5                |                       | 5           |
|                       | 6                |                       | 6           |
|                       | 7                |                       | 7           |
|                       | 8                | Inputs 4 bytes        | 0           |
| Durum proses değeri 2 | 9                |                       | 1           |
| Proses değeri 3       | 10               |                       | 2           |
|                       | 11               |                       | 3           |
|                       | 12               | Inputs 4 bytes        | 0           |
|                       | 13               |                       | 1           |
| Durum proses değeri 3 | 14               | ]                     | 2           |
| Proses yok değeri = 0 | 15               | ]                     | 3           |

=> Proses değeri 1 + durum: Tamamı inputs 8 bytes modülü içinde yer alır.

=> Proses değeri 2 + durum: Proses değerinin ilk 3 baytı **inputs 8 bytes** modülünde, son bayt ve ilgili durum ise ilk **inputs 4 bytes** modülündedir.

=> Proses değeri 3 + durum: Proses değerinin ilk 2 baytı ilk **inputs 4 bytes** modülünde, son 2 bayt ve ilgili durum ise ikinci **inputs 4 bytes** modülündedir.

Baytların modüllere dağılmasını önlemek için yapılandırılmış proses değerlerinin tümünü iletecek bir modül seçilmesi tavsiye edilir (bu örnekte 1x **inputs 16 bytes** veya üzeri).

Alternatif olarak, yapılandırılmış proses değerlerini (durum dahil) eşlemek üzere bir **inputs 4 bytes** modülü (= proses değeri) ve ardından bir **inputs 1 byte** modülü (= proses değerinin durumu) kullanılabilir.

| Proses değerleri | PROFINET kuplörü | PROFINET kontrol ciha: | 21          |
|------------------|------------------|------------------------|-------------|
|                  | Bayt ofseti      | Modül                  | Bayt ofseti |

| Proses değeri 1       | 0  | Inputs 4 bytes | 0 |
|-----------------------|----|----------------|---|
|                       | 1  |                | 1 |
|                       | 2  |                | 2 |
|                       | 3  |                | 3 |
| Durum proses değeri 1 | 4  | Inputs 1 byte  | 0 |
| Proses değeri 2       | 5  | Inputs 4 bytes | 0 |
|                       | 6  |                | 1 |
|                       | 7  |                | 2 |
|                       | 8  |                | 3 |
| Durum proses değeri 2 | 9  | Inputs 1 byte  | 0 |
| Proses değeri 3       | 10 | Inputs 4 bytes | 0 |
|                       | 11 |                | 1 |
|                       | 12 |                | 2 |
|                       | 13 |                | 3 |
| Durum proses değeri 3 | 14 | Inputs 1 byte  | 0 |

3.

#### 6 TIA Portal 15.1 üzerinde PROFINET kuplörü konfigürasyonu

Aşağıdaki bölümlerde PROFINET kuplörünün PROFINET ağına nasıl entegre edileceği açıklanmıştır.

Entegrasyon için aşağıdaki ön konfigürasyonlar gereklidir:

- RMx621 / FML621 konfigürasyonu 3 proses değerinin iletileceği şekilde yapıldı.
- RMx621 / FML621 beraber verilen bağlantı kablosuyla PROFINET kuplörüne takıldı ve veri iletimi aktif durumdadır.
- PROFINET ağı ayarlandı (PROFINET kontrol cihazı, PROFINET kuplörü ve TIA portal'in çalıştığı PC birbirine bağlanmış durumda).
- TIA Portal üzerinde PROFINET kontrol cihazını içeren bir proje oluşturuldu ve PROFINET ağına erişim yapılandırıldı.

#### 6.1 GSDML dosyasının içe aktarılması

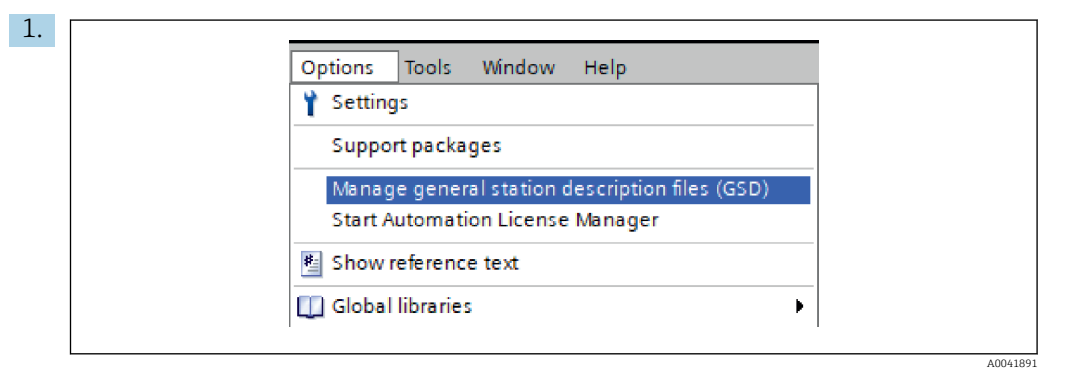

Options menüsünde Manage general station description files (GSD) öğesini seçin.

2. Açılan iletişim kutusunda **Source path** altında GSDML dosyasını (resim dahil) içeren klasörü seçin.

| Version  | Language            | Status                                    | Info                                                                                |
|----------|---------------------|-------------------------------------------|-------------------------------------------------------------------------------------|
| xml V2.3 | English, Ger        | Already ins                               | Anybus                                                                              |
|          |                     |                                           |                                                                                     |
|          |                     |                                           |                                                                                     |
|          |                     |                                           |                                                                                     |
|          |                     |                                           |                                                                                     |
|          |                     |                                           |                                                                                     |
|          |                     |                                           |                                                                                     |
|          |                     |                                           |                                                                                     |
|          |                     |                                           |                                                                                     |
|          |                     |                                           |                                                                                     |
| 1111     |                     |                                           |                                                                                     |
|          |                     |                                           |                                                                                     |
|          | Version<br>xml V2.3 | Version Language<br>xml V2.3 English, Ger | Version     Language     Status       xml     V2.3     English, Ger     Already ins |

GSDML dosyasını seçin ve GSDML dosyası aktarımını onaylamak üzere **Install** butonunu tıklayın.

GSDML dosyası içe aktarıldıktan sonra dosya, donanım kataloğunda görünür.

| Ontions                                 | 100   |
|-----------------------------------------|-------|
| Options                                 |       |
|                                         | 그   후 |
| ✓ Catalog                               | dwa   |
| <search></search>                       | it 🖁  |
| Filter Profile: <all></all>             |       |
| Controllers                             |       |
| 🕨 🫅 HMI                                 |       |
| PC systems                              | 2     |
| 🕨 📊 Drives & starters                   | 0     |
| Network components                      |       |
| Detecting & Monitoring                  | let   |
| Distributed I/O                         | 0     |
| Power supply and distribution           | S     |
| Field devices                           |       |
| <ul> <li>Other field devices</li> </ul> |       |
| 🕨 🫅 Additional Ethernet devices         | as    |
|                                         | S     |
| Drives                                  |       |
| Encoders                                |       |
| 🛨 📊 Gateway                             | - E   |
| 👻 🛅 HMS Industrial Networks             | rar   |
| Anybus Communicator PN IO               | es    |
| SIEMENS AG                              |       |
| General                                 | _     |
| L Sensors                               |       |
| PROFIBUS DP                             |       |

#### 6.2 PROFINET kuplörü entegrasyonu

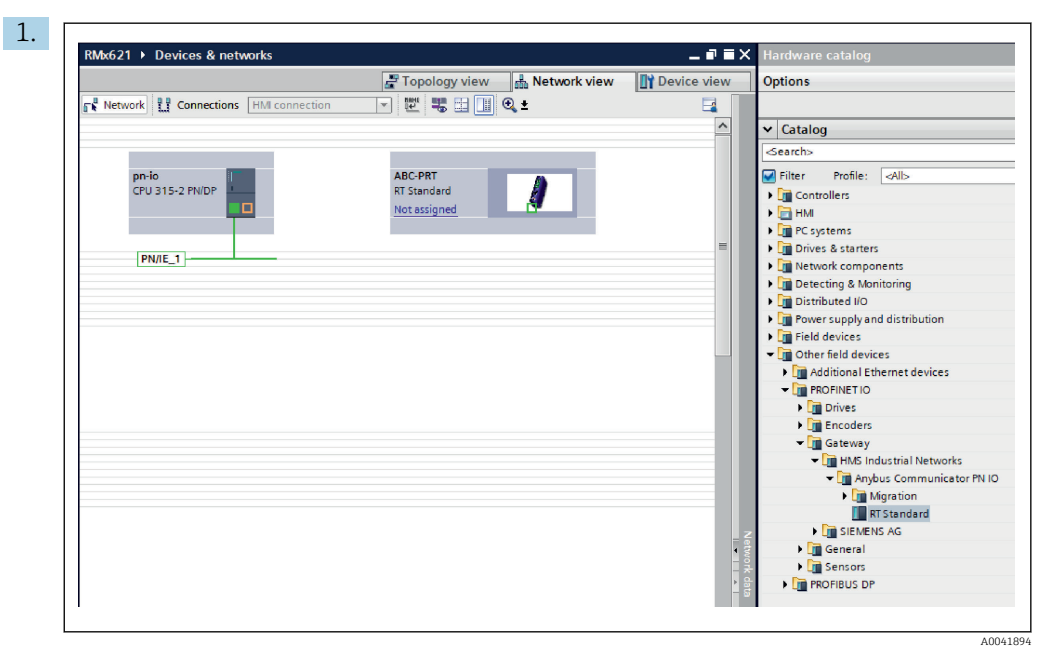

GSDML dosyası içe aktarıldıktan sonra **Network view**'a geçin. PROFINET kuplörünü sürükle-bırak yöntemiyle donanım kataloğundan alıp **Network view** içine yerleştirin.

|                                    | Topology view 🔒 Network view | Device vie |
|------------------------------------|------------------------------|------------|
| Network Connections HMI connection | 🕎 🚟 🛄 🔍 ±                    |            |
|                                    |                              |            |
| prio                               | ABC-DPT                      |            |
| CPU 315-2 PN/DP                    | RT Standard                  |            |
|                                    | pn-io                        |            |
|                                    | DN/IC 1                      |            |
| -                                  | PN/IE_1                      |            |
|                                    |                              |            |

Ardından PROFINET kontrol cihazına bir PROFINET ağ bağlantısı oluşturun. Bunun için farenin sol butonunu PROFINET kuplörünün ağ arayüzü üzerinde tıklayıp tutun (PROFINET kuplöründeki kırmızı işarete bakın). Fareyi, butonu basılı haldeyken PROFINET kontrol cihazının ağ arayüzüne getirin (PROFINET kontrol cihazındaki kırmızı işarete bakın) ve butonu bırakın.

➡ PROFINET kontrol cihazı ile PROFINET kuplörü birbirine bu şekilde bağlandığı zaman sonuçta PROFINET kuplörü bu PROFINET ağının bir parçası haline gelir.

#### 6.3 Cihaz adlarının ve IP konfigürasyonunun atanması

1. **Device view** öğesine geçin ve PROFINET kuplörünü seçin.

| 1                                                                                                    |                                                                                             |                          | Topology view          | Network view                                | Device view |
|----------------------------------------------------------------------------------------------------|---------------------------------------------------------------------------------------------|--------------------------|------------------------|---------------------------------------------|-------------|
| anyb                                                                                                    | us-gateway [RT Standard                                                                     | - 🖽 🖭 🖌 🛛                | 🗄 🛄 🔍 ±                |                                             |             |
|                                                                                                    | -                                                                                           |                          |                        |                                             |             |
|                                                                                                    |                                                                                             |                          |                        |                                             | ) data      |
|                                                                                                    |                                                                                             |                          |                        |                                             |             |
|                                                                                                    |                                                                                             |                          |                        |                                             |             |
|                                                                                                    |                                                                                             |                          |                        |                                             | - 1         |
|                                                                                                    |                                                                                             |                          |                        |                                             | - 1         |
|                                                                                                    |                                                                                             |                          |                        |                                             |             |
| < 111                                                                                                    |                                                                                             |                          | 3 100                  | y <sub>6</sub> ▼                            |             |
| < m<br>anybus-g                                                                                                    | ateway [RT Standard                                                                         | 1                        | ) 100<br>Properties    | % ▼<br>National States (* 1990)             |             |
| ۲ اس<br>anybus-g<br>Genera                                                                                                    | ateway [RT Standard                                                                         | ]<br>tem constants       | Texts                  | % ▼<br><mark>1</mark> ⊈info <b>1</b> ⊌ Diaç | ⊽           |
| < Ⅲ<br>anybus-g<br>Genera<br>> Genera                                                                                            | ateway [RT Standard<br>10 tags Sys                                                          | tem constants            | Interview              | % ▼<br><mark>1</mark> 11 Info 1 U Diaç      | mostics     |
| < III<br>anybus-g<br>Genera<br>> Genera<br>> PROFINE                                                                             | ateway [RT Standard<br>10 tags Sys<br>interface [X1]                                        | tem constants<br>General | Income      Texts      | % ▼<br>Ng Info 👔 📡 Diag                     | mostics     |
| <ul> <li>m</li> <li>anybus-g</li> <li>Genera</li> <li>Genera</li> <li>PROFINE</li> <li>Identifice</li> </ul>                     | ateway [RT Standard<br>10 tags Sys<br>interface [X1]<br>tion & Meintenance<br>ica addresses | tem constants General    | Texts                  | % ▼<br>1 Info 3 V Diac                      | nostics     |
| <ul> <li>III</li> <li>anybus-g</li> <li>Genera</li> <li>Genera</li> <li>PROFINE</li> <li>Identifice</li> <li>Diagnosi</li> </ul> | ateway [RT Standard<br>10 tags Sys<br>interface [X1]<br>tion & Maintenance<br>ics addresses | tem constants General    | Properties Texts Name: | ‱ ♥ Diac<br>1 Info û V Diac                 | nostics     |

Görüntülenen cihaz altında, **Properties** sekmesini ve ardından **General** sekmesini seçin.

**Properties** sekmesi gizlenmiş durumdaysa PROFINET kuplöründe farenin sol butonunu çift tıklayarak görünür hale getirmek mümkündür.

14

• General menüsündeki Name alanına istediğiniz cihaz adını atayın (yukarıdaki ekran görünümüne bakın).

Generate PROFINET device name automatically ayarı varsayılan olarak etkin durumdadır. Bu nedenle, burada yapılandırılan ad, PROFINET kuplörüne atanan cihaz adına karşılık gelir. Eğer bunu istemiyorsanız, **PROFINET interface [x1]** menüsünden değiştirebilirsiniz.

|            |                 | Configured PRO                                       | FINET device                                                                       |                            |           |
|------------|-----------------|------------------------------------------------------|------------------------------------------------------------------------------------|----------------------------|-----------|
|            |                 | PROFINET devic                                       | ce name: anybus-gate                                                               | way                        | •         |
|            |                 | Dev                                                  | vice type: RT Standard                                                             |                            |           |
|            |                 | Online access                                        |                                                                                    |                            |           |
|            |                 | Type of the PG/PC i                                  | interface: PN/IE                                                                   |                            | -         |
|            |                 | PG/PC i                                              | interface: 🛛 🔤 Realtek PC                                                          | le GBE Family Controller < | <2> 🔻 🖲 🖸 |
|            | Accessible devi | Device filter<br>Only show<br>Only show<br>Only show | r devices of the same type<br>r devices with bad parame<br>r devices without names | ter settings               |           |
|            | IP address      | MAC address                                          | Device                                                                             | PROFINET device name       | Status    |
|            | 192.168.0.20    | 00-30-11-31-57-90                                    | Anybus Communicator                                                                | anybus-gateway             | 🕑 ок      |
|            |                 |                                                      |                                                                                    |                            |           |
| <b></b>    |                 |                                                      |                                                                                    |                            |           |
| Electric D |                 |                                                      |                                                                                    |                            |           |
| Flash LED  | <               |                                                      |                                                                                    |                            |           |

PROFINET kuplörünü sağ tıklayın ve Assign device name öğesini seçin.

🕒 Update list fonksiyonu çalıştırılınca bağlı ağ üzerindeki cihazlar aranır ve erişilebilen cihazlar listelenir. Ağda birden fazla PROFINET kuplörü varsa ve burada listeleniyorsa istenilen PROFINET kuplörü görsel olarak Durum LED'i modülüyle (Flash LED kutusunu onaylayın) veya PROFINET kuplörünün benzersiz MAC adresiyle belirlenebilir.

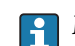

►

MAC adresi PROFINET kuplörünün yan tarafında yazılıdır.

|                                                                                                    |                                                                                                    |                 |                                             |                                   | Topology v                                                 | /iew                                                                                                    | Network view                                                                                                    | / 📑 Device                                                   | e view           |
|----------------------------------------------------------------------------------------------------|----------------------------------------------------------------------------------------------------|-----------------|---------------------------------------------|-----------------------------------|------------------------------------------------------------|----------------------------------------------------------------------------------------------------|----------------------------------------------------------------------------------------------------|--------------------------------------------------------------|------------------|
| anybus-                                                                                                    | gateway (RT Star                                                                                                    | ndard V         |                                             |                                   | <b>0 1</b>                                                 |                                                                                                    |                                                                                                    |                                                              |                  |
|                                                                                                    |                                                                                                    |                 |                                             |                                   |                                                            |                                                                                                    |                                                                                                    |                                                              |                  |
| <b>∢ Ⅲ</b><br>anybus-gate                                                                                                    | eway [RT Star                                                                                                    | ndard]          |                                             | _                                 | ><br>S Properti                                            | 100%<br>es                                                                                                    | Jinfo 🕄 🖳 Dia                                                                                                    | • · · · · · · · · · · · · · · · · · · ·                      |                  |
| く Ⅲ<br>anybus-gate<br>General                                                                                                    | eway [RT Star<br>IO tags                                                                                               | ndard]<br>Syste | m consta                                    | nts                               | ><br>C Properti<br>Texts                                   | 100%<br>es                                                                                                    | Info 🕽 🖳 Dia                                                                                                    | agnostics                                                    |                  |
| <ul> <li>anybus-gate</li> <li>General</li> <li>BODENET</li> </ul>                                                                                                    | eway [RT Star<br>IO tags                                                                                               | ndard]<br>Syste | m consta<br>Ethemet                         | nts                               | ><br>Composition<br>Texts<br>Ses                           | 100%<br>es                                                                                                    | l Info 👔 🗓 Dia                                                                                                    | agnostics                                                    |                  |
| m     anybus-gate     General     General     FROFINETIN     General                                                                                                    | eway [RT Star<br>10 tags<br>terface [X1]                                                                               | ndard]<br>Syste | m consta<br>Ethernet                        | nts<br>address                    | Properti Texts ses worked with                             | 100%<br>es 1                                                                                                    | Info 🕄 🗓 Dia                                                                                                    | agnostics                                                    |                  |
| m     anybus-gate     General     General     PROFINETin     General     Ethernet                                                                                         | eway [RT Star<br>IO tags<br>terface [X1]<br>addresses                                                                  | ndard]<br>Syste | m consta<br>Ethemet<br>Interfa              | nts<br>address<br>ce netv         | Properti     Texts ses worked with                         | es 1                                                                                                    | Jinfo 🕄 💟 Dia                                                                                                    | agnostics                                                    |                  |
| <ul> <li>General</li> <li>General</li> <li>General</li> <li>PROFINET ini<br/>General</li> <li>Ethernet</li> <li>Advance</li> </ul>                                        | eway [RT Star<br>IO tags<br>terface [X1]<br>addresses<br>d options                                                     | ndard]<br>Syste | m consta<br>Ethernet<br>Interfa             | nts<br>address<br>ce netv         | Properti     Texts  ses worked with  Subnet:               | 00%<br>es                                                                                                    | l Info 🌒 💆 Dia                                                                                                    | agnostics                                                    |                  |
| <ul> <li>anybus-gate</li> <li>General</li> <li>General</li> <li>PROFINET in<br/>General</li> <li>Ethernet</li> <li>Advance</li> <li>Diagnost</li> </ul>                   | eway [RT Star<br>IO tags<br>terface [X1]<br>addresses<br>d options<br>tics addresses<br>n & Maintenance                | ndard]<br>Syste | m consta<br>Ethemet i<br>Interfa            | nts<br>address<br>ce netv         | Properti      Texts  ses  worked with  Subnet:             | PN/IE_1                                                                                                    | I Info 3 V Dia                                                                                                    | agnostics                                                    |                  |
| m     anybus-gate     General     General     PROFINET in     General     Ethemet     Advance     Diagnost     Identificatio     Diagnostics                              | eway [RT Star<br>IO tags<br>terface [X1]<br>addresses<br>d options<br>tics addresses<br>in & Maintenancu<br>a ddresses | ndard]<br>Syste | m consta<br>Ethernet<br>Interfa             | nts<br>address<br>ce netv         | Properti<br>Texts  ses  worked with  Subnet:               | PN/IE_1                                                                                                    | Info 3 Di                                                                                                    | agnostics                                                    |                  |
| m     anybus-gate     General     General     PROFINET in     General     Etheret     Advance:     Diagnost     Identificatio     Diagnost                                | eway [RT Star<br>IO tags<br>terface [X1]<br>addresses<br>d options<br>tics addresses<br>in & Maintenance<br>addresses  | ndard]<br>Syste | m consta<br>Ethernet<br>Interfa<br>IP prote | nts<br>address<br>ce netv<br>ocol | Properti Texts  ses                                        | 100%<br>es 1<br>PN/IE_1                                                                                                    | I Info 3 🗓 Di                                                                                                    | agnostics                                                    |                  |
| C M<br>anybus-gate<br>General<br>PROFINET in<br>General<br>thereal<br>Advance<br>Diagnost<br>Identificatio<br>Diagnostics                                                 | IO tags<br>IO tags<br>terface [X1]<br>addresses<br>d options<br>tics addresses<br>n & Maintenance<br>addresses         | ndard]<br>Syste | m consta<br>Ethernet<br>Interfa<br>IP prote | nts<br>address<br>ce netv         | Properti<br>Texts  ses  worked with  Subnet:               | 100% es      PN/IE_1      F      Set II                                                                                                    | Info 3 Di<br>Id new subnet                                                                                                    | agnostics                                                    |                  |
| <ul> <li>anybus-gate</li> <li>General</li> <li>General</li> <li>PROFINET ini<br/>General</li> <li>Ethernet</li> <li>Advance</li> <li>Diagnostics</li> </ul>               | eway [RT Star<br>IO tags<br>terface [X1]<br>addresses<br>d options<br>tics addresses<br>in & Maintenance<br>addresses  | e               | m consta<br>Ethernet<br>Interfa<br>IP prote | nts<br>address<br>ce netv         | Properti      Texts      ses      worked with      Subnet: | 100% es      PN/IE_1      F      Set II                                                                                                    | Info () V Dia<br>dd new subnet                                                                                                    | agnostics                                                    |                  |
| C III<br>General<br>General<br>PROFINET ini<br>General<br>Ethernet<br>Diagnost<br>Identificatio<br>Diagnostics                                                            | eway [RT Star<br>10 tags<br>terface [X1]<br>addresses<br>doptions<br>tics addresses<br>in & Maintenance<br>addresses   | ndard]<br>Syste | m consta<br>Ethernet<br>Interfa<br>IP prote | nts<br>address<br>ce netv         | Properti      Texts  ses  worked with  Subnet:             | I 100% es 1 PN/IE_1 6 Set II                                                                                                    | Info I Dia<br>dd new subnet<br>Paddress in the pro<br>IPaddress: 19:<br>iubnet mask: 25                                           | )<br>agnostics<br>ject<br>2 . 168 . 0 . 2<br>5 . 255 . 255 . |                  |
| <ul> <li>anybus-gate</li> <li>General</li> <li>General</li> <li>PROFINET in<br/>General</li> <li>Ethernet</li> <li>Advance</li> <li>Diagnostics</li> </ul>                | eway [RT Star<br>10 tags<br>terface [X1]<br>addresses<br>d options<br>tics addresses<br>in & Maintenance<br>addresses  | e               | m consta<br>Ethemet<br>Interfa<br>IP prote  | nts<br>address<br>cce netv        | Properti<br>Texts<br>ses<br>worked with<br>Subnet:         | 100% es  PN//E_1  PN//E_1  S  Set II  S  S  S  S  S  S  S  S  S  S  S  S                                                                                                    | Info () Dia<br>dd new subnet<br>Paddress in the pro<br>IPaddress: (9)<br>subnet mask: (25)<br>hronize router settii               | agnostics                                                    | 20<br>0<br>oller |
| m     anybus-gate     General     General     Anybus-gate     General     Anybus-gate     General     Ethernet     Advance     Diagnost     Identificatio     Diagnostics | eway [RT Star<br>10 tags<br>terface [X1]<br>addresses<br>of a Maintenance<br>addresses                                 | e e             | m consta<br>Ethemet<br>Interfa<br>IP prote  | nts<br>address<br>ce netv         | Properti<br>Texts  ses  worked with  Subnet:               | ■ 100%<br>es<br>● Set II<br>● Set II                                                                                                    | Add new subnet<br>P address in the pro<br>IP address: 199<br>Subnet mask: 250<br>hronize router settin<br>router                  | agnostics                                                    | 20<br>0<br>0     |
| C W<br>anybus-gate<br>General<br>PROFINET in<br>General<br>Ethernet<br>Advance<br>Diagnost<br>Identificatio<br>Diagnostics                                                | eway [RT Star<br>10 tags<br>terface [X1]<br>addresses<br>d options<br>tics addresses<br>in & Maintenanco<br>addresses  | e e             | m consta<br>Ethemet<br>Interfa<br>IP prote  | nts<br>address<br>ce netv         | Properti Texts ses worked with Subnet:                     | 100%           es           *           *           *           *           *           *           *           *           *           *           *           *           *           *           *           *           *           *           *           *           *           *           *           *           *           *           *           *           *           *           *           *           *           *           *           *           *           *           *           *           *           *           *           *           *           *           *           *           *           *           *           * <td>Add new subnet<br/>Paddress in the pro<br/>IP address: 19:<br/>Subnet mask: 25:<br/>honize router settin<br/>router<br/>uter address: 0</td> <td>agnostics</td> <td>20<br/>0<br/>0</td> | Add new subnet<br>Paddress in the pro<br>IP address: 19:<br>Subnet mask: 25:<br>honize router settin<br>router<br>uter address: 0 | agnostics                                                    | 20<br>0<br>0     |

IP ile ilgili ayarları yapmak için **PROFINET interface [x1]** menüsüne girin ve ardından **Ethernet addresses** alt menüsüne ilerleyin.

2. **IP protocol** bölümünde IP konfigürasyonu için istenilen ayarları yapın.

Interface networked with bölümünde Subnet alanı Bölüm 6.2 "PROFINET kuplörü entegrasyonu" içinde oluşturulan bağlantıyı gösterir → 🗎 23. Doğrudan "kablolama" için alternatif olarak burada PROFINET ağı da yapılandırılabilir.

| RMX621 V Ungrouped devices V an | ybus-gate | way [KI Standard]                  |          |        |           |           |                 | TX. | Hardware catalog                  |
|---------------------------------|-----------|------------------------------------|----------|--------|-----------|-----------|-----------------|-----|-----------------------------------|
|                                 |           |                                    | Topolog  | y view | - Netw    | ork view  | Device vie      | w   | Options                           |
| anybus-gateway [RT Standard 🔹 🕨 |           | Device overview                    |          |        |           |           |                 |     |                                   |
|                                 | ^         | Wodule                             | Rack     | Slot   | I address | Q address | Туре            |     | ✓ Catalog                         |
| 61203                           |           | <ul> <li>anybus-gateway</li> </ul> | 0        | 0      | 2042*     |           | RTStandard      | ^   | <search></search>                 |
| "Sat                            | =         | Interface                          | 0        | 0 X1   | 2041*     |           | ABC-PRT         |     | Filter Profile:                   |
| Orbus                           |           | Input 004 bytes_1                  | 0        | 1      | 256259    |           | Input 004 bytes |     | N Head module                     |
| 21.                             |           | Input 001 byte_1                   | 0        | 2      | 260       |           | Input 001 byte  |     |                                   |
|                                 |           | Input 004 bytes_2                  | 0        | 3      | 261264    |           | Input 004 bytes |     |                                   |
| _                               |           | Input 001 byte_2                   | 0        | 4      | 265       |           | Input 001 byte  |     | <ul> <li>Imput modules</li> </ul> |
|                                 |           | Input 004 bytes_3                  | 0        | 5      | 266269    |           | Input 004 bytes |     | Input OUT byte                    |
|                                 |           | Input 001 byte_3                   | 0        | 6      | 270       |           | Input 001 byte  |     | Input 002 bytes                   |
| •                               |           |                                    | 0        | 7      |           |           |                 |     | Input 004 bytes                   |
|                                 |           |                                    | 0        | 8      |           |           |                 |     | Input 016 bytes                   |
|                                 |           |                                    | 0        | 9      |           |           |                 |     | Input 022 bytes                   |
|                                 | _         |                                    | 0        | 10     |           |           |                 |     | Input 064 bytes                   |
|                                 |           |                                    | 0        | 11     |           |           |                 |     | Input 004 bytes                   |
|                                 | -         |                                    | 0        | 12     |           |           |                 |     | Input 256 bytes                   |
|                                 | <u> </u>  |                                    | 0        | 13     |           |           |                 |     | Input 512 bytes                   |
|                                 |           |                                    | 0        | 14     |           |           |                 |     | Input/Output mod                  |
|                                 |           |                                    | 0        | 15     |           |           |                 |     | Other modules                     |
|                                 |           |                                    | 0        | 16     |           |           |                 |     | Output modules                    |
|                                 |           |                                    | 0        | 17     |           |           |                 |     | Cutput modules                    |
|                                 |           |                                    | 0        | 18     |           |           |                 |     |                                   |
|                                 |           |                                    | 0        | 19     |           |           |                 |     |                                   |
|                                 |           |                                    | 0        | 20     |           |           |                 |     |                                   |
|                                 |           |                                    | 0        | 21     |           |           |                 |     |                                   |
|                                 |           |                                    | 0        | 22     |           |           |                 |     | -                                 |
|                                 |           |                                    | 0        | 23     |           |           |                 |     |                                   |
|                                 |           |                                    | 0        | 24     |           |           |                 |     |                                   |
|                                 |           |                                    | 0        | 25     |           |           |                 |     |                                   |
| 1                               |           |                                    | 0        | 26     |           |           |                 |     |                                   |
| 2 m                             | -         | 2                                  | <b>^</b> | 27     |           |           |                 | Ň   |                                   |

#### 6.4 Giriş modülünü yapılandırma

Device view altında Device overview sekmesini açın.

2. Sürükle-bırak fonksiyonunu kullanarak giriş modüllerini donanım kataloğundan alın ve yuvalara atayın.

► RMx621 / FML621 3 proses değerlerini sunar. Bu durumda inputs 4 bytes + inputs 1 byte kombinasyonu seçilmiştir. Sonuçta inputs 4 bytes\_x (x=1,2,3) modüllerinde her duruma ait proses değeri ve inputs 1 byte\_x (x=1,2,3) modüllerinde proses değerinin durumu bulunur. Aynı şekilde inputs 16 bytes modülü de kullanılabilir. Bu durumda proses değerleri ve ilgili durum bilgileri birbirinin ardında olurdu (> 🗎 19).

#### 6.5 Konfigürasyonu PROFINET kontrol cihazına indirme

Konfigürasyonun PROFINET kontrol cihazına aktarılması öncesinde TIA Portal üzerinde derlenmesi gerekir.

| Project tree      | ш                         | RIVDKO Z | 21 Devices & networks                             |
|-------------------|---------------------------|----------|---------------------------------------------------|
| Devices           |                           | -        |                                                   |
| . <u>B</u>        | 1                         | Net Net  | work L Connections HMI connection                 |
| ž                 |                           |          |                                                   |
| ₹ <b>RMx621</b>   |                           |          |                                                   |
| Add new device    |                           |          | pn-io                                             |
| Devices & network |                           |          | CPU 315-2 PN/DP                                   |
| Device confi      | Change device             |          |                                                   |
| Online & dia      | Migrate to \$7-1500       |          |                                                   |
| 🕨 🔂 Program blo   | Open                      |          |                                                   |
| 🕨 🕞 Technology 🤇  | Open in new editor        | 10.00    |                                                   |
| 🕨 🔚 External sou  | Open block/PLC data type  | F7       |                                                   |
| PLC tags          | ( Cut                     | Ctrl+X   |                                                   |
| Le PLC data typ   | Сору                      | Ctrl+C   |                                                   |
| Vatch and fo      | Paste                     | Ctrl+V   |                                                   |
| Fill Forcetab     | C Delete                  | Del      |                                                   |
| Online back       | Rename                    | F2       |                                                   |
| Device proxy      | Go to topology view       |          |                                                   |
| Program info      | Go to network view        |          |                                                   |
| PLC supervis      | Compile                   | Þ        | Hardware and software (only changes)              |
| 🔄 PLC alarm te    | Download to device        | •        | Hardware (only changes)                           |
| 🕨 🕨 🚺 Local modul | Backup from online device | Ctrl+K   | Hardware (rebuild all)<br>Software (only changes) |
| 🕨 🕨 🚺 🕨 🕨 🕨 🕨     | go onnie                  | Curth    | Soliware (only changes)                           |

Bunun için **Project tree** alanındaki PROFINET kontrol cihazını sağ tıklayın ve **Compile** menüsünden **Hardware and software (only changes)** öğesini seçin.

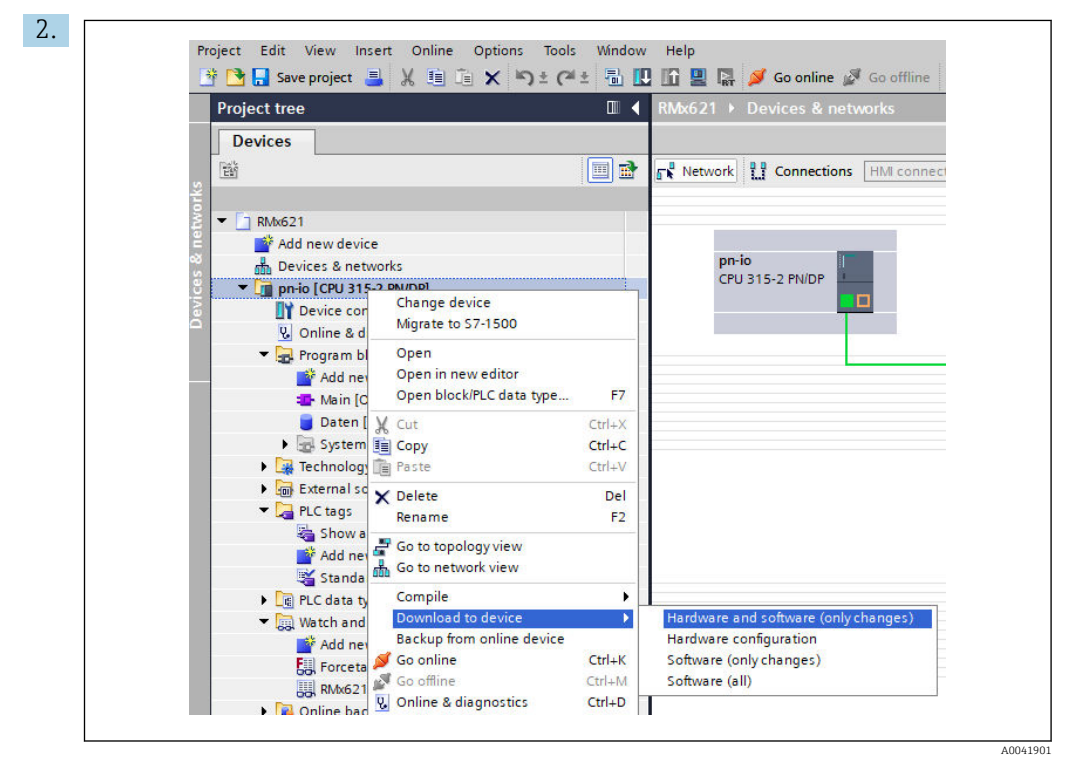

Derlemeden sonra PROFINET kontrol cihazını yeniden sağ tıklayın ve **Download to device** menüsünden **Hardware and software (only changes)** öğesini seçin.

| 40       Q 		 pnio       Ready for loading.       Load 'pnio'         A       Protection       Protection from unauthorized access       Devices connected to an enterprise network or directly to the interest must be appropriately protected against unauthorized access.       Devices connected to an enterprise network or directly to the interest must be appropriately protected against unauthorized access.         A       Protection       Protection from unauthorized access         Image: A model       Stop modules       The modules are stopped for downloading to device.         Image: A model       Device configuration       Download to device.                                                                                                    | Status ! | Target                         | Message                                                                                                    | Action            |
|----------------------------------------------------------------------------------------------------|----------|--------------------------------|----------------------------------------------------------------------------------------------------|-------------------|
| Protection Protection from unauthorized access Devices connected to an enterprise network or directly to the internet must be appropriately protected against unauthorized access, e.g. by use of firewalls and network segmentation. For more information about industrial security please visit      Stop modules The modules are stopped for downloading to device. Stop all      Download to de                                                                                                    | +1 🗳     | 🧎 🔻 pn-io                      | Ready for loading.                                                                                                    | Load 'pn-io'      |
| Devices connected to an enterprise network or directly to the interest must be appropriately protected against unauthorized access, e.g. by use of firewalls and network segmentation. For more information about industrial security, please visit http://www.siemens.com/industrialsecurity         Image: Stop modules       The modules are stopped for downloading to device.       Stop all         Image: Stop modules       The modules are stopped for downloading to device.       Stop all         Image: Device configuration       Delete and replace system data in target       Download to device.                                                                                                    | 4        | <ul> <li>Protection</li> </ul> | Protection from unauthorized access                                                                                                    |                   |
| Stop modules The modules are stopped for downloading to device. Stop all     Device configurati Delete and replace system data in target Download to de                                                                                                    |          |                                | Devices connected to an enterprise network or directly to the<br>internet must be appropriately protected against unauthorized<br>access, e.g. by use of firewalls and network segmentation. For<br>more information about industrial security, please visit<br>http://www.siemens.com/industrialsecurity |                   |
| Stop modules The modules are stopped for downloading to device. Stop all     Device configurati Delete and replace system data in target Download to de                                                                                                    |          |                                |                                                                                                    |                   |
| Device configurati Delete and replace system data in target Download to de                                                                                                    |          | Stop modules                   | The modules are stopped for downloading to device.                                                                                                    | Stop all          |
|                                                                                                    | ٢        | Device configurati             | . Delete and replace system data in target                                                                                                    | Download to devic |
| Software Download software to device Consistent download                                                                                                    | C        | <ul> <li>Software</li> </ul>   | Download software to device                                                                                                    | Consistent downlo |
| Image: A state of the state of the state | <        |                                | 1                                                                                                    |                   |

Açılan iletişim kutusunda **Load** öğesini tıklayarak konfigürasyonu PROFINET kontrol cihazına göndermeye başlayın. İşlem sonrasında **Finish** öğesini tıklayarak yükleme prosesini bitirin ve iletişim kutusunu kapatın.

## 7 Teknik bilgi

| Boyutlar:                       | 120mm x 75mm x 27mm (yükseklik, derinlik, genişlik)       |
|---------------------------------|-----------------------------------------------------------|
| Besleme voltajı:                | 24V DC +/-%10                                             |
| Akım tüketimi:                  | Tip. 100mA, maks. 300mA                                   |
| RS485 arabirimi parametreleri:  | Baud hızı 38400, 8 veri bit, 1 duruş bit, cihaz adresi 01 |
| Ortam sıcaklığı:                | 0 55 °C                                                   |
| Saklama sıcaklığı:              | −40 +85 °C                                                |
| Nem:                            | %0 ile 95 arası, yoğuşmasız                               |
| Koruma derecesi:                | IP 20                                                     |
| Koruyucu topraklama bağlantısı: | DIN rayı aracılığıyla dahili topraklanmıştır              |
| Onaylar:                        | UL - E203225, CE - 2004/108/EC, RoHS                      |

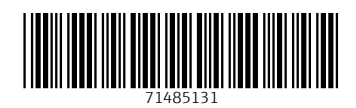

www.addresses.endress.com

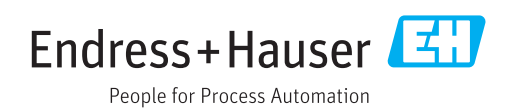